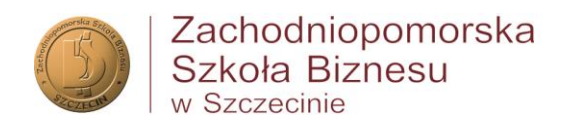

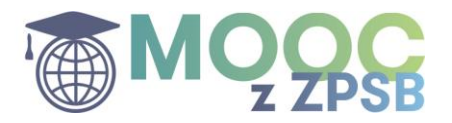

# REALIZACJA KURSÓW MOOC NA PLATFORMIE NAVOICA

Kursy e-learningowe – realizowane w ramach programów studiów w ZPSB – zostały opracowane w ramach projektu "MOOC w ZPSB" realizowanego przez Zachodniopomorską Szkołę Biznesu z dofinansowaniem ze środków Unii Europejskiej w ramach Europejskiego Funduszu Społecznego. Projekt "MOOC w ZPSB" (POWR.03.01.00-00-W068/18-01) jest realizowany pod nadzorem Narodowego Centrum Badań i Rozwoju.

# A. ZASADY REALIZACJI KURSÓW MOOC JAKO OBOWIĄZKOWYCH ELEMENTÓW PROGRAMU STUDIÓW

- 1. Zestawienie kursów MOOC na platformie Navoica.pl które są realizowane przez studentów w ramach określonych przedmiotów jest przedstawione <u>w tabeli</u> poniżej.
- 2. Wykładowca danego przedmiotu określa termin zaliczenia kursu na platformie navoica.pl (informację o obowiązku zaliczenia kursu i terminu zaliczenia wykładowca zamieszcza na uczelnianej platformie estudia.zpsb.pl). Termin rozliczenia kursu mieści się w terminie zaliczenia całego przedmiotu.
- 3. Rozliczenie ukończenia przez studenta kursu następuje na podstawie dostarczenia prowadzącemu zaświadczenia o ukończeniu kursu (generowanego z platformy navoica.pl po ukończeniu kursu i zaliczeniu testu końcowego).

### B. WSKAZÓWKI DLA STUDENTA

- 1. Studenci mają już założone konta (są zarejestrowani) na platformie Navoica na adresy uczelniane (@zpsb.pl). Dane do logowania na Navoica.pl dla każdego studenta są tożsame z danymi, jakimi loguje się on do systemów uczelnianych (e-dziekanat, Teams)
- 2. Studenci otrzymują od *specjalisty ds. e-learningu*<sup>1</sup> bezpośredni link do kursu, który mają zrealizować, a także informację o założeniu konta na platformie Navoica.pl.
- 3. Rejestracja do kursu na platformie Navoica.pl wymaga wypełnienia kwestionariusza uczestnictwa. Kwestionariusz jest obowiązkowym elementem. Dane w kwestionariuszu powinny być tożsame z danym znajdującymi się w systemach uczelnianych (e-dziekanat). <u>Instrukcja rejestracji</u> na kurs znajduje się w poniżej.
- 4. Student realizuje kurs na platformie Navoica.pl w dowolnym czasie i miejscu, w terminie określonym przez wykładowcę.
- 5. Ukończenie kursu jest podstawą do automatycznego wystawienia zaświadczenia o ukończeniu kursu. Zaświadczenie jest wystawiane zgodnie z danymi podanymi w kwestionariuszu uczestnictwa.

#### Dane do kontaktu:

- specjalista ds. e-learningu p. Monika Markowska-Toporek | <u>mtoporek@zpsb.pl</u>
- menadżer projektu p. Agata Mikołajczak | <u>amikolajczak@zpsb.pl</u>

<sup>&</sup>lt;sup>1</sup> Specjalista ds. e-learningu – p. Monika Markowska-Toporek | <u>mtoporek@zpsb.pl</u>

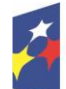

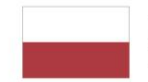

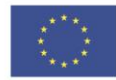

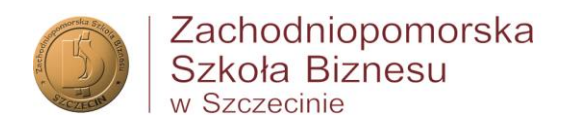

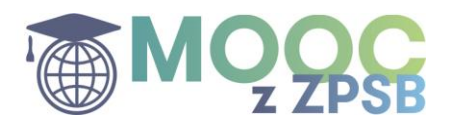

# ZESTAWIENIE KURSÓW MOOC JAKO OBOWIĄZKOWYCH W RAMACH OKREŚL. PRZEDMIOTÓW NA STUDIACH

| NAZWA KURSU<br>NA NAVOICA.PL | PRZEDMIOT NA STUDIACH<br>W RAMACH, KTÓREGO<br>BĘDZIE REALIZOWANY<br>KURS | KIERUNEK, ROK (WYDZIAŁ)                            |  |  |
|------------------------------|--------------------------------------------------------------------------|----------------------------------------------------|--|--|
|                              | Projekt przedsiebiorstwo -                                               | Ekonomia, I rok (wszystkie wydziały)               |  |  |
|                              | warsztat                                                                 | Zarządzanie I st., I rok                           |  |  |
| Biznes w działaniu           | Warsztat                                                                 | Ekonomia, I rok (wszystkie wydziały)               |  |  |
|                              | Własny biznes step by step                                               | Ekonomia, III rok (specj. Zarządzanie<br>biznesem) |  |  |
| Kluczowo                     |                                                                          | Ekonomia II rok (wszystkie wydziały)               |  |  |
| komnetencie dla              | Autoprezentacja - warsztat                                               | Zarzadzanie I st. II rok                           |  |  |
| biznesu                      | Aktywności dodatkowe                                                     |                                                    |  |  |
| Matematyka<br>dyskretna      | Matematyka dyskretna                                                     | Informatyka, I rok                                 |  |  |
| Podstawy<br>programowania    | Podstawy programowania                                                   | Informatyka, I rok                                 |  |  |
| Wstęp do<br>algorytmizacji   | Wstęp do<br>algorytmizacji/Algorytmy i<br>struktury danych               | Informatyka, I rok                                 |  |  |
| Komputerowe                  | Komputerowe<br>wspomaganie decyzji                                       | Zarządzanie II st., I rok                          |  |  |
| decyzji                      | Komputerowe<br>wspomaganie decyzji                                       | Informatyka, IV rok (specj. ISI)                   |  |  |
| Zarzadzanio                  |                                                                          | Zarządzanie II st., I rok                          |  |  |
| strategiczne                 | Zarządzanie strategiczne                                                 | Ekonomia III rok (specj. Zarządzanie<br>biznesem)  |  |  |
| Technologia pracy            | Praca z promotorem                                                       | Ekonomia III rok , Zarządzanie III rok             |  |  |
| umysłowej -                  | Cominarium dunlamoura                                                    | Zarządzanie II st., II rok                         |  |  |
| wersja bazowa                | Seminarium dyplomowe                                                     | Informatyka III rok                                |  |  |
| Technologia pracy            | Technologia pracy                                                        | Pedagogika I rok                                   |  |  |
| umysłowej -                  | umysłowej studenta                                                       |                                                    |  |  |
| wersja pełna                 | Trening kreatywności                                                     | Pedagogika III rok                                 |  |  |
| Psychologia<br>społeczna     | Psychologia społeczna                                                    | Pedagogika II rok                                  |  |  |

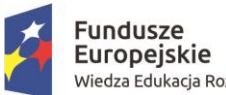

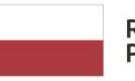

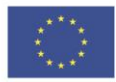

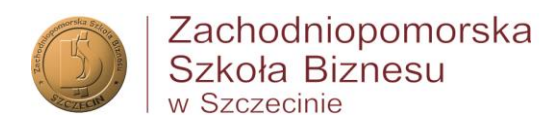

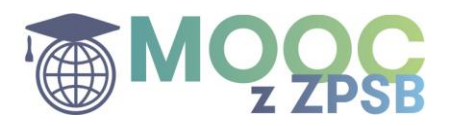

### INSTRUKCJA REJESTRACJI NA KURS NA PLATFORMIE NAVOICA

1. Wejście na platformę powinno nastąpić za pomocą linka do kursu, otrzymanego od specjalisty ds. e-learningu (UWAGA: edycje kursów obligatoryjnych dla naszych studentów są zamknięte i nie są

widoczne na samej platformie, proszę nie zapisywać się na kursy, które są umieszczone w otwartym katalogu platformy Navoica.pl)

| 2. | Rejestracja do kursu                                                                                                    |                                                                                                    |  |  |  |  |  |  |  |
|----|----------------------------------------------------------------------------------------------------|----------------------------------------------------------------------------------------------------|--|--|--|--|--|--|--|
|    | W przypadku pojawienia się następującego komunikatu :                                                                                                 |                                                                                                    |  |  |  |  |  |  |  |
|    | NAVOICA Szukaj Q                                                                                                    | 🔀 Polski 👻 🛛 Katalog kursów                                                                                                    |  |  |  |  |  |  |  |
|    | Aplikacja chce uzyskać dostęp do twoich danych na następujących warunkach:                                                                            |                                                                                                    |  |  |  |  |  |  |  |
|    | <ul> <li>Odczytywać twój profil użytkownika</li> <li>Odczytywać twój adres e-mail</li> <li>Sprawdzać, czy jesteś członkiem globalnej kadry</li> </ul> |                                                                                                    |  |  |  |  |  |  |  |
|    | Anuluj Autoryzuj                                                                                                    |                                                                                                    |  |  |  |  |  |  |  |
|    | należy wcisnąć "Autoryzuj"                                                                                                    |                                                                                                    |  |  |  |  |  |  |  |
| 3. | Zaloguj się       – za pomocą maila uczelnia samego hasła, którym Student loguje się do systemów uczeln         NÁVOICA       Szukaj                  | anego (@zpsb.pl) i <b>tego</b><br>nianych (e-dziekanat, Teams)<br>• Katalog kursów Zaloguj się Zarejestruj się                  |  |  |  |  |  |  |  |
|    | FORMULARZ LOGOWANIA                                                                                                    | PRZYDATNE INFORMACJE                                                                                                    |  |  |  |  |  |  |  |
|    | Proszę się zalogować,<br>aby uzyskać dostęp do swojego konta i kursów                                                                                 | <ul> <li>Niezarejestrowany?</li> <li>Zarejestruj się w Navoica.pl już dziś!</li> <li>Potrzebujesz pomocy?</li> </ul>            |  |  |  |  |  |  |  |
|    | Podaj następujące informacje, aby zalogować się do konta na platformie Navoica.pl. Pola obowiązkowe<br>zostały oznaczone <b>gwiazdką (*)</b> .        | Nie możesz się zalogować?<br>Prosimy o kontakt z Centrum Pomocy wysyłając<br>wiadomość e-mail na adres<br>mooc_help@opi.org.pl. |  |  |  |  |  |  |  |
|    | E-mail * (wymagane)                                                                                                    | <b>B D</b>                                                                                                    |  |  |  |  |  |  |  |
|    | przykład: uzytkownik@domena.com                                                                                                    | •••                                                                                                    |  |  |  |  |  |  |  |
|    | Adres e-mail, którego użyto do zarejestrowania się na platformie Navoica.pl<br>Hasło * (wymagane)                                                     |                                                                                                    |  |  |  |  |  |  |  |
|    |                                                                                                    |                                                                                                    |  |  |  |  |  |  |  |

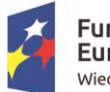

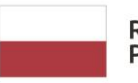

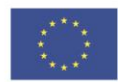

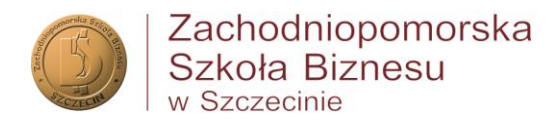

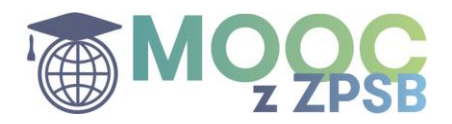

### 4. Rejestracja do kursu

### Zarejestruj się na kurs

wymaga wypełnienia kwestionariusza uczestnictwa. Kwestionariusz jest obowiązkowym elementem. Dane w kwestionariuszu powinny być tożsame z danym znajdującymi się w systemach uczelnianych (e-dziekanat)

## ⇒ Dane uczestnika – prosimy zwrócić szczególną uwagę na poprawność PESEL

| nię* |        | Nazwisko* |       |
|------|--------|-----------|-------|
| Imię |        | Nazwisko  |       |
| łeć* | PESEL* |           | Wiek* |
|      | ~      |           | 18    |

⇒ Dane do kontaktu – prosimy o wypełnienie wszystkich pól adresu (woj., powiat, gmina i miejscowość; z kolei jeśli w adresie nie ma ulicy lub numeru lokalu można wstawić "—"

| Jlica*                                        | Nr budynku*              | Nr lokalu*           | Kod pocztowy* | Miejscowość* |
|-----------------------------------------------|--------------------------|----------------------|---------------|--------------|
| Należy podać adres kontaktowy, korespondencyj | ny. Może zawierać litery | Może zawierać litery |               |              |
| Województwo Pov                               | riat                     | Gmina                | Country*      |              |
| ~                                             |                          | •                    | Polska        |              |
| Telefon kontaktowy*                           |                          | Adres poczty elektr  | onicznej*     |              |

⇒ Szczegóły i rodzaj wsparcia – Data rozpoczęcia udziału w projekcie to data rejestracji – pozostałych nie trzeba uzupełniać, najlepiej zostawić je bez ingerencji (ew. wszędzie wpisać te sama date – rejestracji) SZCZEGÓŁY I RODZAJ WSPARCIA

| Data rozpoczęcia udziału w projekcie* | Data zakończenia udziału w projekcie* | Data rozpoczęcia otrzymania wsparcia* |
|---------------------------------------|---------------------------------------|---------------------------------------|
| 18.11.2020                            | 18.11.2020                            | 18.11.2020                            |

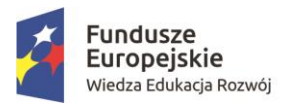

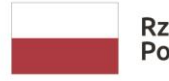

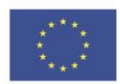

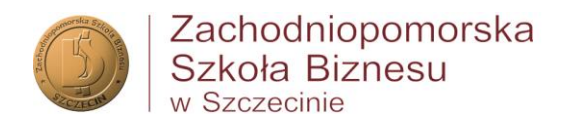

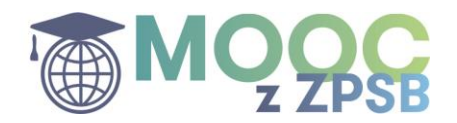

⇒ Status na rynku pracy – pola "Wykonywany zawód" oraz "Nazwa zakładu pracy" są obowiązkowe w przypadku wybrania statusu "osoba pracująca" (przy osobach niepracujących można wstawić w pole nazwy zakładu znak "—")

| SZCZEGÓŁY I RODZAJ WSPARCIA                                        |   |                   |   |                                                |
|--------------------------------------------------------------------|---|-------------------|---|------------------------------------------------|
| Status na rynku pracy osoby w chwili<br>przystąpienia do projektu* |   | Wykonywany zawód* |   | Nazwa zakładu pracy*                           |
|                                                                    | ~ | ~~~~~             | • | Skróty nie dopuszczane, pełna nazwa instytucji |

⇒ Informacje dodatkowe – te pola są obowiązkowe do uzupełnienia, jest tam jednak opcja "odmowa podania inf." (prosimy jednak nie stosować odmowy w przypadku inf. dotyczacej wykluczenia z dostepu do mieszkań)

| Osoba należąca do mniejszoś<br>narodowej lub etnicznej,<br>migrant, osoba obcego<br>pochodzenia* | ici<br>Osoba bezdomna lu<br>wykluczeniem z do:<br>mieszkań* | ub dotknięta<br>stępu do Osoba z<br>niepełnosprawn | Osoba w innej<br>ościami* sytuacji społec | niekorzystnej<br>znej* |
|--------------------------------------------------------------------------------------------------|-------------------------------------------------------------|----------------------------------------------------|-------------------------------------------|------------------------|
|                                                                                                  | v                                                           | ×                                                  | ×                                         |                        |

⇒ Oświadczenie i dane osobowe - prosimy o zapoznanie się i zaakceptowanie oświadczenia uczestnika (treść dostępna po kliknięciu na napis "PDF"). Prosimy o zapoznanie się z inf. o przetwarzaniu danych osobowych (w polu dolnym – napis "PDF"). Następnie należy kliknąć "Zapisz i zarejestruj mnie na kurs".

| Akceptuję oświadczenie uczestnika projektu. PDF*                                      |  |
|---------------------------------------------------------------------------------------|--|
| Vyrażam zgodę na przetwarzanie danych osobowych w celu uczestnictwa w projekcie. PDF* |  |
| Zapisz i zarejestruj mnie na kurs                                                     |  |
|                                                                                       |  |

 Logowanie – jeśli wcześniej Student się nie zalogował, to teraz należy to zrobić – patrz pkt. 3

|    |                 | ▲ Aby wyświetlić treść kurs <mark>¢, zaloguj się</mark> lub <b>zarejestruj</b> . |
|----|-----------------|----------------------------------------------------------------------------------|
|    |                 |                                                                                  |
| 6. | Rozpocznij kurs | Życzymy przyjemnej nauki!                                                        |

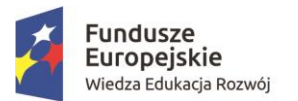

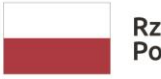

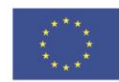